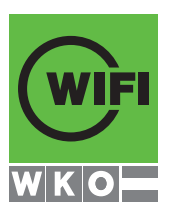

# Ihre WIFI Community Online zum Erfolg

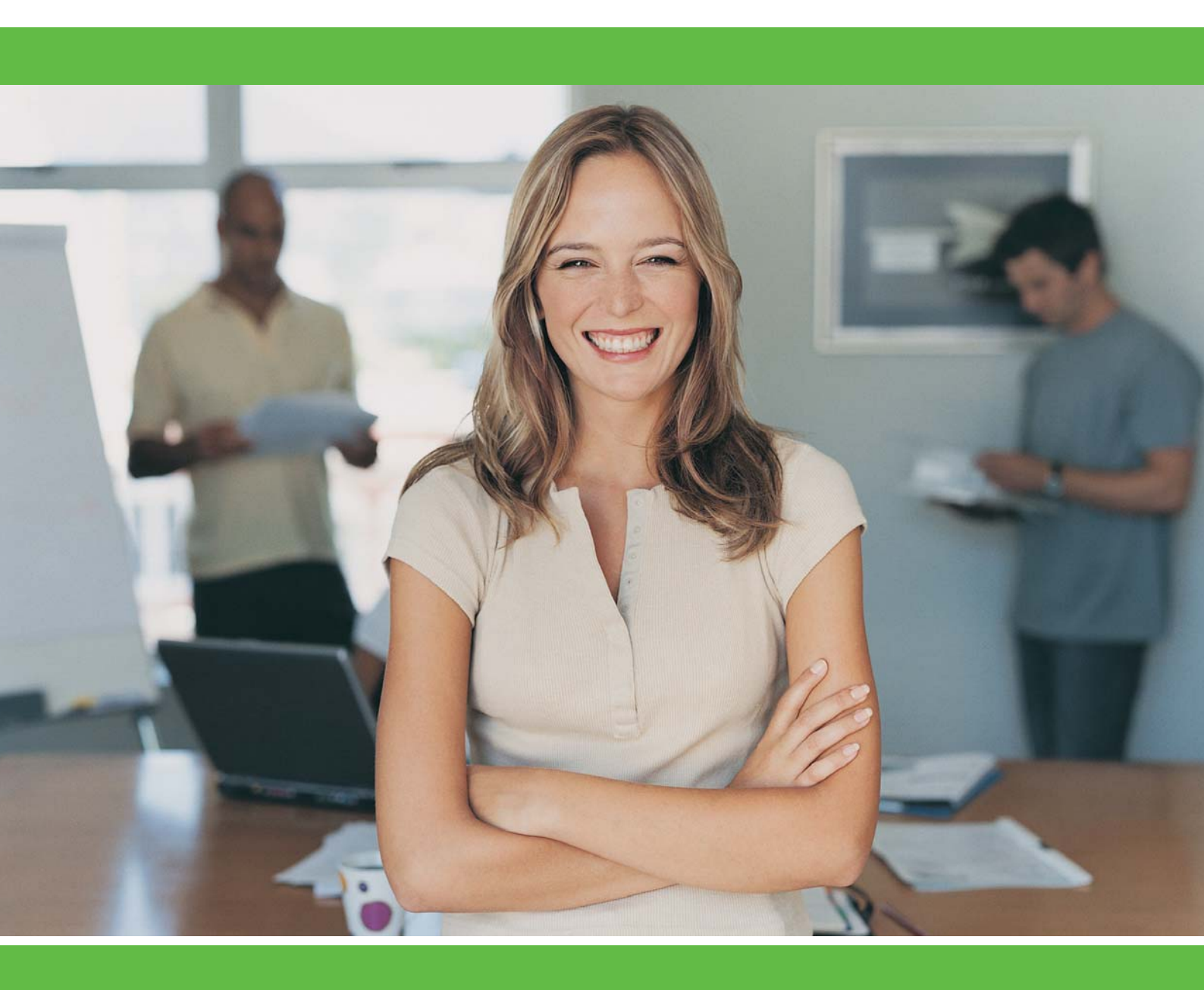

http://lernen.wifi.at

WIFI Österreich

## **DIE ERSTEN SCHRITTE**

#### WILLKOMMEN IN DER WIFI COMMUNITY

Im Folgenden erhalten Sie erste Informationen zum Umgang mit der WIFI Community. Weitere Hilfestellungen finden Sie in der Onlinehilfe. Diese ist in der WIFI Community immer durch Klick auf das Symbol 🚺 aufrufbar.

| Benutzername:<br>Passwort: | Eintreten 1<br>Passwort vergessen? 2<br>Gastzugang | WIKIO | Geben Sie hier Ihren<br><b>Benutzernamen</b> und Ihr<br><b>Passwort</b> ein. Klicken Sie<br>danach auf <b>Eintreten</b> . |
|----------------------------|----------------------------------------------------|-------|----------------------------------------------------------------------------------------------------|
|                            | -                                                  |       | $\bigvee$                                                                                                    |

Tragen Sie hier Ihren Benutzernamen bzw. Ihr Passwort ein!

- **1** Benutzername:
- **2** Passwort:

#### 2) BENUTZEREINSTELLUNGEN/PASSWORT ÄNDERN

Ändern Sie nach dem ersten Einstieg Ihr Passwort.

| Klicken Sie dazu nach              | Reugkeiten<br>07.08.2009 Herzlich Willkommen<br>Sehr gednte Teilnehmerinnen,<br>wir begrüßen Sie in unserer<br>Kurs-Community. Der aufliegende Folder<br>soll finnen helfen, die Grundfunktionen<br>unseres Systems zu beherrschen. | Nachinchien                                                        |
|------------------------------------|----------------------------------------------------------------------------------------------------|--------------------------------------------------------------------|
| dem Einstieg auf<br>"Mein Profil". | Für Fragen stehen linnen litne<br>Trainer/innen zur Verfügung.<br>Viel Vergnügen!<br>Ihr Administrator                                                                                                    | Termine 07.09.2008<br>Heute liegen keine Termine an                |
| $\swarrow$                         |                                                                                                    | Konferenzveranstaltungen 07.08.2<br>Heute liegen keine Termine an. |

## **SO GEHT'S IM DETAIL**

| 214                  | log            | in Datan          |                 |   |
|----------------------|----------------|-------------------|-----------------|---|
| <b>O</b>             | Log            | Benutzername:     | nuoterm         |   |
|                      |                | Passwort:         |                 | * |
| X                    | Pas            | swortbestätigung: |                 |   |
|                      |                | Rolle:            | WIFT Teilnehmor |   |
| eues Bild:           |                | Systemsprache:    | Deutsch         | × |
| 0                    | urchsuchen.) 2 |                   |                 |   |
|                      |                |                   |                 |   |
| Allgemeine Daten     |                |                   |                 |   |
| Nachname:            | M50/77         | -                 |                 |   |
| Macimanie.           | Muster         |                   |                 |   |
| Volname.             | Monika         |                   |                 |   |
| Anteue.              | Frau 💌         |                   |                 |   |
| Cohustadotumu        |                |                   |                 |   |
| Geburtsdatum:        | <u></u> 2      | 9 A               |                 |   |
| muttersprache:       | Deutsch        | ×                 |                 |   |
| Contakt              |                | Kontakt 2         |                 |   |
| Mail: m.muster@abczy | n at           | E-Mail:           |                 |   |
| Telefon:             |                | Telefon:          |                 |   |
| Mobil:               |                | Mobil:            |                 |   |
| felefax:             |                | Telefax:          |                 |   |
|                      |                |                   |                 |   |

#### Ihre Benutzereinstellungen

Hier können Sie:

- 1 Ihr Passwort ändern
- 2 Ein Bild von sich hochladen (80x100 Pixel)
- 3 Ihre aktuelle E-Mail-Adresse eingeben
- 4 Vergessen Sie nicht, Ihre Änderungen zu speichern!

Weiters können Sie die Weiterleitung von Foren-, Mail- sowie News-Beiträgen an Ihre private E-Mail-Adresse aktivieren.

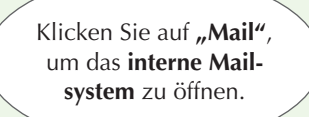

#### **3) KOMMUNIKATION IM KURS**

### 🖾 Mail

Im Überblick öffnen Sie mit einem Klick auf "Mail" das interne Mailsystem. Hier können Sie Nachrichten an andere Kursteilnehmer/innen bzw. an Ihre Trainer/innen senden.

> Klicken Sie auf "Meine Kurse", um eine Übersicht über Ihre Lerngruppen zu erhalten.

### Meine Kurse

Klicken Sie im Überblick auf "Meine Kurse". Es öffnet sich die Übersicht über Ihre Lerngruppen.

Wenn Sie den Mauszeiger über die Symbole führen, erhalten Sie Informationen zu den dahinterliegenden Funktionen. Durch Anklicken der Symbole öffnet sich die gewünschte Funktion.

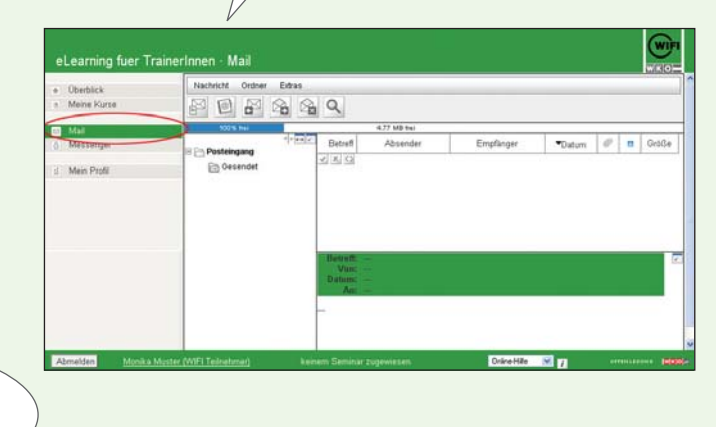

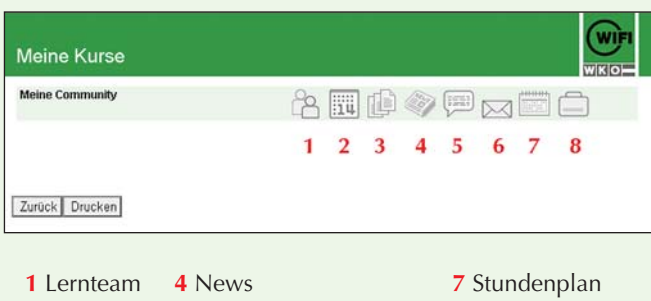

- 2 Kalender 5 Chat
- 8 Dateiablage
- 3 Foren 6 Internes Rundschreiben

## FOREN UND DATEIABLAGE

#### Foren

Mit einem Klick auf das Symbol "Foren" öffnet sich das Forum Ihres Kurses. Hier können Sie Nachrichten verfassen, die von allen Mitgliedern dieses Kurses gelesen und beantwortet werden können.

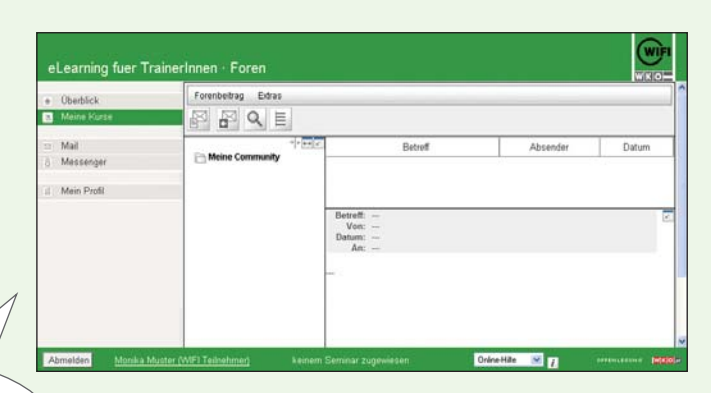

Klicken Sie auf **"Foren"**, um das **Forum** Ihres Kurses zu öffnen.

### Dateiablage

Hier bieten wir Ihnen die Möglichkeit zusätzliche Lernunterlagen Ihrer Trainer/innen herunter zu laden, selbst Ordner oder Links zu erstellen, sowie Daten zum Austausch hoch zu laden.

| #⊡Persönliche Dateien 1                                                           | Date: Bearbeiten Ansicht Hilfe |
|-----------------------------------------------------------------------------------|--------------------------------|
| Community 2<br>Gemeinsame Dateien 3<br>Muster, Monika (22musterm) 4<br>Papierkorb |                                |

Klicken Sie auf **"Dateiablage"**, um diese zu öffnen.

- 1 Persönlicher Ordner: Hier können Sie Ihre persönlichen Dateien ablegen er ist nur für Sie einsehbar.
- 2 Lerngruppen Ordner: Das ist der Kursordner. Hier können Ihnen Ihre Trainer/innen Beispiele, Arbeitsblätter, Skripte, Links etc. zur Verfügung stellen.
- 3 Gemeinsame Dateien: Hier dürfen alle Teilnehmer/innen Ihres Kurses Dateien ablegen.
- 4 Abgabe Ordner: Erhalten Sie von Ihren Trainer/innen Arbeitsaufträge, so sind diese hier abzulegen. Nur Sie und Ihre Trainer/innen haben Einsicht in diesen Ordner.

#### **OPTIONEN**

Datei hochladen Ordner erstellen Link erstellen HTML-Seite erstellen ZIP-Upload Sie können bis zu 5 Dateien gleichzeitig in den Ordner uploaden, in dem Sie sich gerade befinden.

- Sie können einen neuen Ordner erstellen.
- Sie können bis zu 5 Web-Links gleichzeitig anlegen.
- Sie können eine HTML-Seite erstellen und mit Hilfe eines Editors formatieren.
- Sie können eine ZIP-Datei uploaden. Diese wird nach dem Hochladen entzippt, so dass alle darin enthaltenen Ordner und Dateien in der Dateiablage aufscheinen.

ZIP-Download

Sie können aus markierten Dateien und Ordnern eine ZIP-Datei erstellen. Diese können Sie auf den eigenen Computer laden und entpacken.

## http://lernen.wifi.at

## HOTLINE 0800 / 50 10 10

## WIFI COMMUNITY

#### KOMMUNIKATION PER MAUSKLICK

Der Zugriff auf eine große Vielfalt an Informationen und die Freiheit der Lernenden, ihren eigenen Weg durch diese Möglichkeiten zu suchen, ist nur ein Teil des flexiblen und effizienten Lernens. Lernende haben so die Möglichkeit, während des Kurses online zusammenzuarbeiten. Eine Kommunikation untereinander ist daher eine wichtige Variable im Lernprozess.

Deshalb hat das WIFI eine Lern-Community ins Leben gerufen, welche in vielen Lehrgängen und Kursen erfolgreich eingesetzt wird.

Mit diesem Leitfaden bieten wir Ihnen einen kompakten Überblick über alles Wissenswerte rund um die WIFI Community. Schritt für Schritt begleiten wir Sie zu einer flexiblen und schnellen Kommunikation sowie Organisation rund um Ihre persönliche Weiterbildung.

Nutzen also auch Sie diese Kommunikations-Plattform, um mit anderen Teilnehmer/innen und Ihren Trainer/ innen in Kontakt zu sein und auf diese Art und Weise erfolgreich Wissen auszutauschen!

Mit den besten Wünschen für Ihren persönlichen Erfolg

Ihr WIFI Team

#### **TECHNISCHE PROBLEME?**

Unsere kostenlose Support-Hotline steht Ihnen rund um die Uhr zur Verfügung! 0800 / 50 10 10

#### WAS IST EINE COMMUNITY?

Communities fördern den Lernprozess in vielfältiger Weise. Das Prinzip von "Geben und Nehmen", das als charakteristisch für die Funktionsweise einer Community angesehen werden kann, trägt auf individueller Ebene nicht nur zum Erwerb von fachlichen, sondern ebenso von sozialen und kommunikativen Kompetenzen bei.

Bei vielen Kursen und Lehrgängen wird die Möglichkeit zur Zusammenarbeit und der Kommunikation zwischen Teilnehmern/innen und Trainern/innen unterbrochen, da zwischen den einzelnen Präsenzterminen größere Zeitspannen liegen. Die WIFI Community bietet eine Lernumgebung im Internet, die eine aktive Zusammenarbeit während der Lernprozesse ermöglicht.

#### **IHRE WIFI COMMUNITY – IHRE VORTEILE**

- Zugriff auf zusätzliche Unterlagen über die Dateiablage
- Kommunikation mit anderen Teilnehmern/innen und Ihren Trainer/innen
- Internes Mail- und Chatsystem
- Meinungsaustausch im Online-Forum
- Raum f
  ür Gruppenarbeiten
- Informationsaustausch auch nach Kursende
- Zugriff auf Ihre Kursinfos von jedem Internet-Arbeitsplatz aus

#### SYSTEMVORAUSSETZUNGEN

Um die WIFI Community verwenden zu können werden folgende technische Anforderungen vorausgesetzt:

- Computer mit Internetzugang (Mac, Windows, Linux, ...)
- Browser (Internet Explorer, Mozilla Firefox, ...)
- Deaktivierung der Pop-up Blocker f
  ür den Community-Bereich

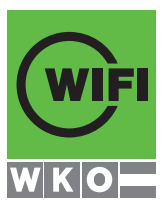

### **IHR/E ANSPRECHPARTNER/IN**

Benötigen Sie mehr Informationen? Dann kontaktieren Sie bitte unsere Mitarbeiter/innen in den Landes WIFIs.

#### WIFI Burgenland

Mag. Franz Artner Robert-Graf-Platz 1, 7000 Eisenstadt T 05 90 907-2000 E info@bgld.wifi.at

#### WIFI Kärnten GmbH

Mag. Gerald Stoiser Europaplatz 1, 9021 Klagenfurt T 05 9434-960 E gerald.stoiser@wifikaernten.at

#### WIFI Niederösterreich

Kundenservice Mariazeller Straße 97, 3100 St. Pölten T 02742 890-2000 E kundenservice@noe.wifi.at

#### WIFI Oberösterreich GmbH

Kundenservice Wiener Straße 150, 4021 Linz T 05 7000-77 E kundenservice@wifi-ooe.at

#### WIFI Salzburg

Kundenservice Julius-Raab-Platz 2, 5027 Salzburg T 0662 8888-411, 412, 413 E info@wifisalzburg.at

#### WIFI Steiermark

Ing. Claus Rosenberg Körblergasse 111-113, 8021 Graz T 0316 602-331 E claus.rosenberg@stmk.wifi.at

#### WIFI Tirol

Michael Haun Egger-Lienz-Straße 116, 6020 Innsbruck T 05 90 905-7925 E michael.haun@wktirol.at

#### WIFI Vorarlberg

DI (FH) Thomas Giselbrecht Bahnhofstraße 24, 6850 Dornbirn T 05572 3894-470 E giselbrecht.thomas@vlbg.wifi.at

#### WIFI Wien

Kundenservice Währinger Gürtel 97, 1180 Wien T 01 476 77-5555 E kursinfo@wifiwien.at

#### WIFI Österreich

Ingrid Höller Wiedner Hauptstraße 63, 1045 Wien T 05 90 900-3759 E ingrid.hoeller@wko.at

## http://lernen.wifi.at